# TUTORIAL UNIVERSIDAD

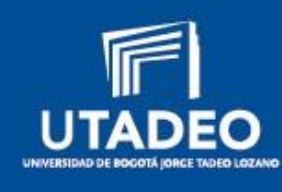

Mi empleo **UTADEO** 

#### Inicio de sesión de Universidad

Ingrese en Universia Empleo (<u>https://empleo.universia.net)</u> y haga clic en "Acceso Universidades"

2 Universia le proporcionará sus datos de acceso que podrá introducir en la ventana de inicio de sesión.

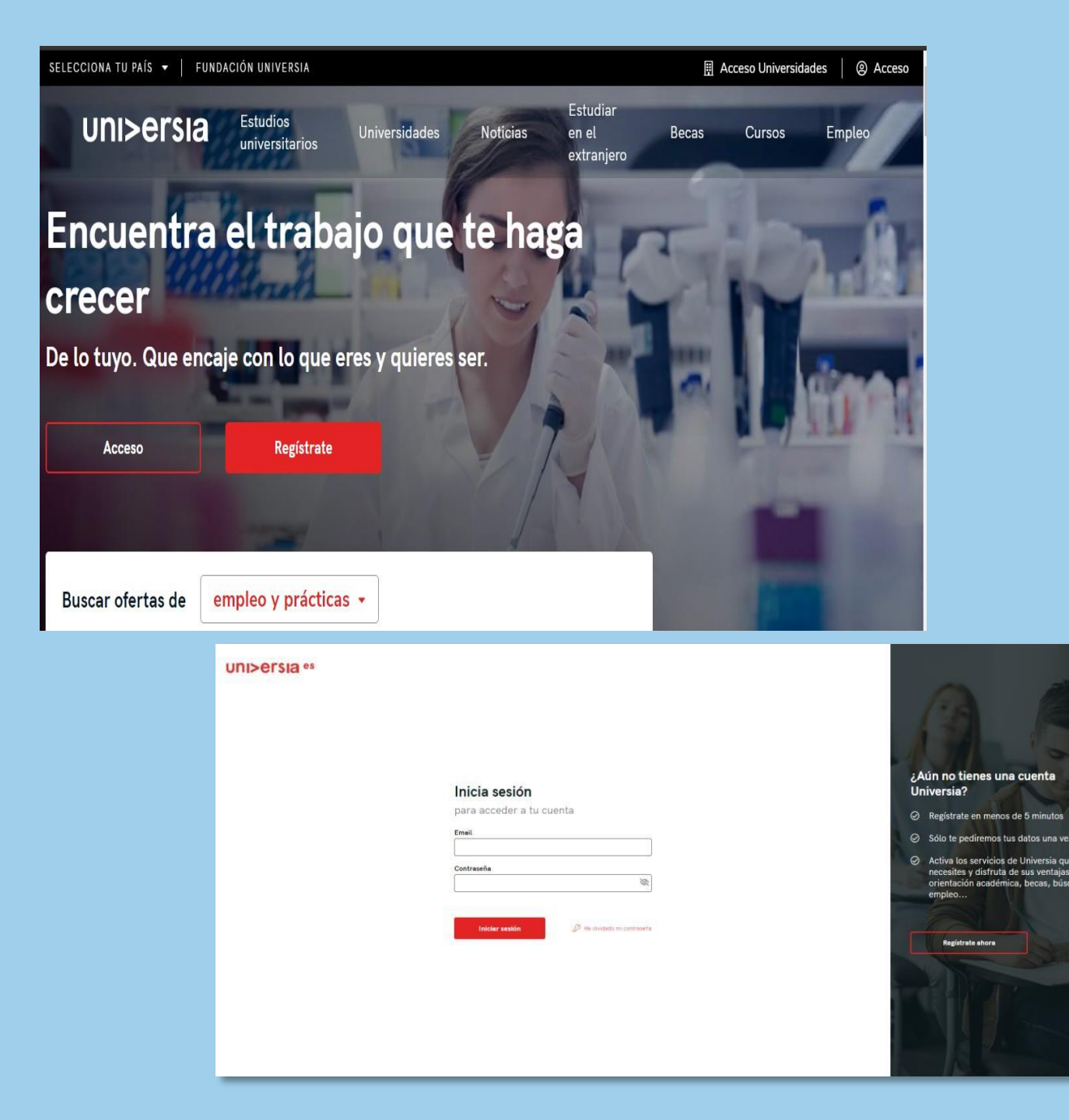

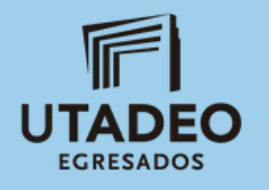

### Publicación de ofertas de empleo y prácticas

Podrá publicar sus ofertas de prácticas y empleo y gestionar las mismas desde la herramienta.

Haciendo clic en la pestaña "Publicar ofertas" tendrá acceso a las opciones para crear una oferta de empleo o una oferta de prácticas. Este panel estará visible permanentemente en la esquina superior derecha de la pantalla permitiendo publicar desde cualquier ventana.

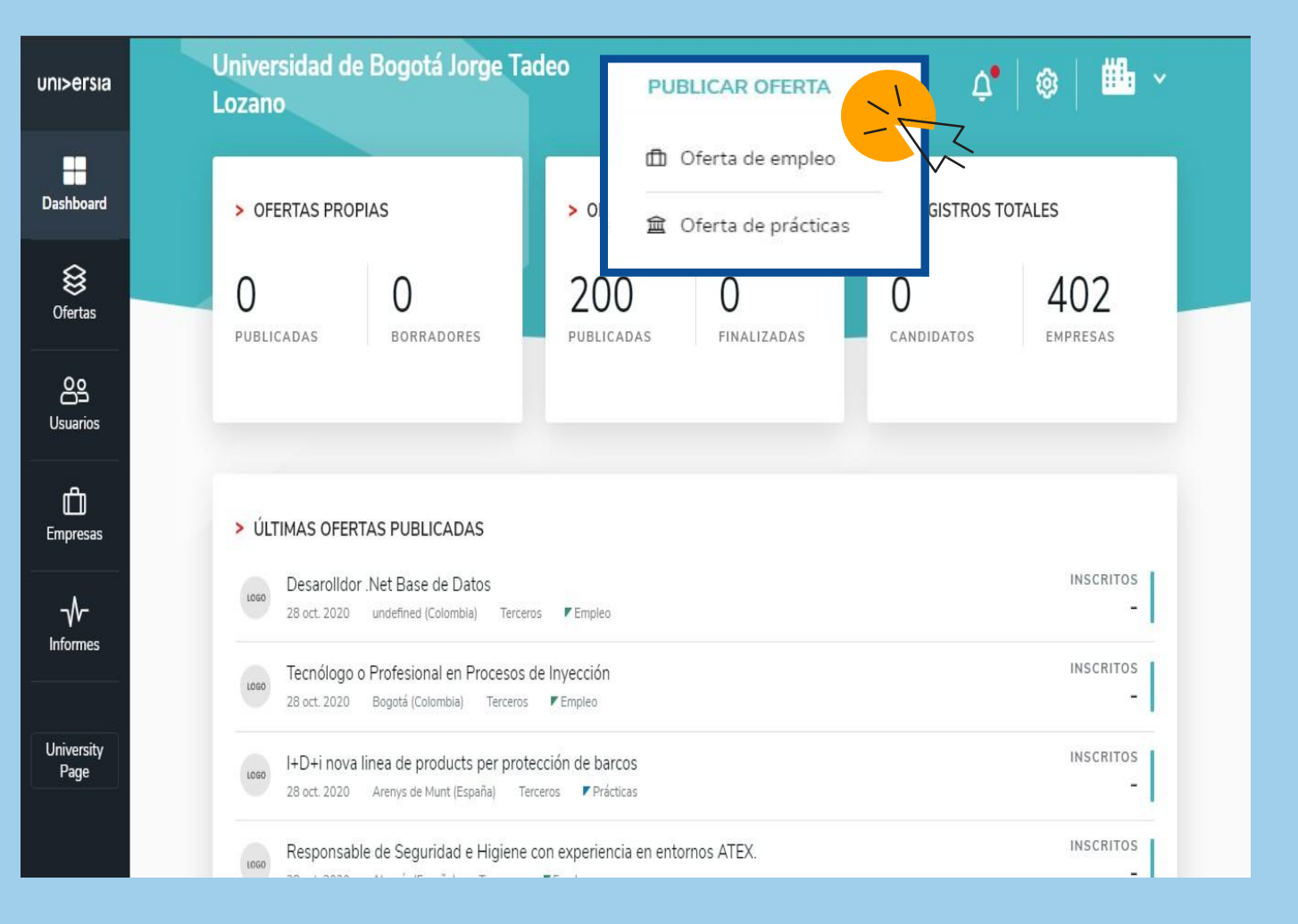

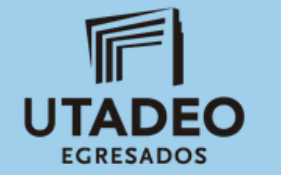

### Publicación de ofertas de empleo

## Para publicar una oferta de empleo deberá completar la siguiente información:

| uni>ersia             | Universidad de Bogotá Jorge Tadeo Lozano                                                   | PUBLICAR OFERTA 🗸                  | ¢•   @   f |
|-----------------------|--------------------------------------------------------------------------------------------|------------------------------------|------------|
| Dashboard             | Publicar oferta de empleo                                                                  | Paso 1 de 2 Datos de la oferta     |            |
| Sofertas              | DATOS DE LA OFERTA<br>Nombre del puesto *                                                  |                                    |            |
| <b>OS</b><br>Usuarios | Título asociado al nombre del puesto                                                       |                                    |            |
| <b>D</b><br>Empresas  | Escriba su dirección Mostrar como empresa anónima 🔞                                        | Posibilidad de trabajo en remoto 😗 |            |
|                       | Número de vacantes *                                                                       |                                    |            |
| University<br>Page    |                                                                                            |                                    |            |
|                       | > DESCRIPCIÓN DEL PUESTO<br>Descripción del puesto *                                       |                                    |            |
|                       | B I U 99 Normal : E Ξ I.<br>Desoribe las principales tareas y responsabilidades del puesto |                                    |            |

Además tendrá una visualización del resumen de la oferta y podrá decidir si publicarla o guardar dicha oferta en la carpeta de "borradores"

- Nombre del puesto
- Número de vacantes
- Nombre de la empresa
- Lugar de trabajo (población, ubicación)
- Descripción del puesto
- Titulación requerida (podrá añadir varias titulaciones)
- Competencias

**♦** Oferta:

Empre

Universit Page

- Idiomas: lengua y nivel.
- Condiciones laborales:

Tipo de contrato Duración

Jornada laboral: completa o parcial Número de horas semanales Horario de trabajo Remuneración (anual o mensual).

| otá Jorge Tadeo Lozano                                                                                                    |                 | PUBLICAR OFERTA 🐱 🔗 👘 🐣                                                                                                    |
|----------------------------------------------------------------------------------------------------|-----------------|----------------------------------------------------------------------------------------------------|
| rta de empleo                                                                                                    |                 | Paso 2 de 2 Vista previa 📔 💁 🗝 🗘                                                                                                    |
| <ul> <li>&gt; OPCIONES DE PUBLICACIÓN</li> <li>Tiempo de vigencia *</li> <li>Elige una opción *</li> <li>1 mes</li> <li>2 meses</li> <li>3 meses</li> </ul> | PUBLICAR OFERTA | Yeincio de comunicación externa y digital<br>Universidasi 1<br>Contrato de 3 meses         Descripción         Biscardo de a meses    Descripción Insuradora y un equipo comprometido con ofrecer lo mejora a nuestros<br>cientes, pique levendol Estadom y un equipo comprometido con ofrecer lo mejora a nuestros<br>cientes, pique levendol Estadom y un equipo confocuento estariar Suscardo un compañenvia cuyas principales funciones serán: Descripción esterna de la compañía Contactora en el diseño de la estrategia de contenidos digitales de la compañía, la planificación, elaboración de post y copies en redes sociales y denición de formatos creativos  Contactora los Pla necesarios para monitorizar y medire el nivel de éxito de la estrategia de contenidos digitales.  Participar y contribuir en la relación con medios, elaboración de informes de resultados, segumiento de medios y clippandi quino. |

#### Publicación oferta de prácticas

#### 4 Para publicar una oferta de prácticas deberá completar la siguiente información:

- Tipo de práctica: ordinaria o extraordinaria
- Nombre del puesto
- Número de vacantes
- Nombre de la empresa
- Lugar de trabajo (población, ubicación)
- Mostrar la práctica como empresa anónima
- Posibilidad de trabajar en remoto
- Descripción del puesto
- Titulación requerida (podrá añadir varias titulaciones)
- Competencias
- Idiomas: legua y nivel
- Condiciones laborales:
  - Tipo de contrato Duración

Jornada laboral: completa o parcial Número de horas semanales Horario de trabajo Remuneración (anual o mensual).

| ersia              | Universidad de Bogotá Jorge Tadeo Lozano                           | PUBLICAR OFERTA 🗸 🗸                | 4   💩   🏥 × |   |
|--------------------|--------------------------------------------------------------------|------------------------------------|-------------|---|
| hboard             | Publicar oferta de prácticas                                       | Paso 1 de 3 Datos de la oferta 🛛 🧕 | 0           | • |
| 😂<br>ertas         | > DATOS DE LA OFERTA<br>Tipo de práctica                           |                                    |             |   |
| 20<br>DD<br>uarios | Curricular     O Extracurricular  Nombre de la práctica *          |                                    |             |   |
| <b>D</b><br>presas | Título asociado al nombre de la práctica<br>Lugar de la práctica * |                                    |             |   |
| <b>∲~</b><br>ormes | Escriba su dirección<br>Mostrar como empresa anónima 🔞             | Posibilidad de trabajo en remoto   |             |   |
| versity<br>lage    | Número de vacantes *                                               |                                    |             |   |
|                    | > DESCRIPCIÓN DE LA PRÁCTICA<br>Descripción de la práctica *       |                                    |             |   |
|                    | B I U 🤫 Normal ÷ ⊨ Ξ I <sub>x</sub>                                |                                    |             |   |

## Publicación oferta de prácticas

| Tutorización. Seleccione si desea añadir un tutor |
|---------------------------------------------------|
| para las prácticas o bien incluirlo más adelante. |

|                    |                                                  |                                               |                           | Nombre *                      |          |
|--------------------|--------------------------------------------------|-----------------------------------------------|---------------------------|-------------------------------|----------|
| uni>ersia          | Universidad de Bogotá Jorge                      | Tadeo Lozano                                  | PUBLICA                   | Juan                          |          |
| Dashboard          | Publicar oferta de prácticas                     | Paso 2 de 3 Tutorización                      | 0                         | Correo electrónico *          |          |
|                    | VOLVER A CREAR OFERTA                            |                                               | - TU                      | correodeprueba@gmail.com      |          |
| Ofertas            |                                                  |                                               | iste p                    | (                             | Cancelar |
| Candidatos         | Establecer tutor/a ahora                         | que no, siempre podrás incluirio más adelante |                           |                               |          |
| <b>E</b> mpresas   | Selecciona tutor/a académico                     |                                               | + ANADIR NUEVO A LA LISTA |                               |          |
| ~                  | <ul> <li>Matin Jose Peralta Rodriguez</li> </ul> | MJPR@yopmail.com                              | Ø                         | TUTOR/A                       | Cr       |
| Informes           | Yadira Flores                                    | Yedira.flores@yopmail.com                     |                           | SELECCIONADO<br>Yadira Flores | cli      |
| University<br>Page |                                                  |                                               |                           |                               |          |
|                    |                                                  |                                               |                           | CONTINUAR                     | 215      |
|                    |                                                  |                                               |                           |                               | - 1      |
|                    |                                                  |                                               |                           |                               | - (      |
|                    |                                                  |                                               |                           |                               | - 7      |
|                    |                                                  |                                               |                           |                               | - 1      |

| Añadir un tutor |                                                  | ~                                                                                      |
|-----------------|--------------------------------------------------|----------------------------------------------------------------------------------------|
| Salvador Perez  |                                                  |                                                                                        |
|                 | N° de teléfono                                   |                                                                                        |
|                 | 6981234567                                       |                                                                                        |
|                 | Añadir Tutor                                     |                                                                                        |
|                 | Añadir un tutor<br>Apellidos *<br>Salvador Perez | Añadir un tutor  Apellidos *  Salvador Perez  N° de teléfono  6981234567  Añadir Tutor |

Creación del Tutor. Tendrá que hacer clic en añadir tutor e introducir la siguiente información: • Nombre y apellidos del tutor • Correo electrónico • Número de teléfono

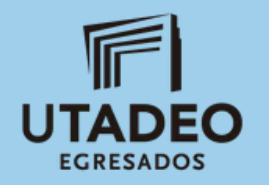

#### Publicación de oferta de prácticas

6 Elegirá la vigencia de dicha oferta y además tendrá una visualización en resumen de la oferta y podrá decidir si publicar o guardar dicha oferta en la carpeta de "borradores".

| uni>ersia | Universidad de Bogotá Jorge Tadeo Lozano                                | PUBLICAR OFERTA 🐱 🔗 👘 🎽                                                                                                    |
|-----------|-------------------------------------------------------------------------|----------------------------------------------------------------------------------------------------|
| Dashboard | Publicar oferta de prácticas                                            | Paso 3 de 3 Vista previa 🖉 💿 💿                                                                                                    |
| ©fertas   | > OPCIONES DE PUBLICACIÓN<br>Tiempo de vigencia *<br>Elige una opción ♥ | Prácticas de comunicación externa y digital<br>Universidad 1<br>Contrato de 3 meses                                                                                                    |
| Empresas  | 1 mes<br>2 meses<br>3 meses                                             | Descripción<br>Buscamos un compañero/a cuyas principales funciones serán:<br>· Participar en el desarrollo, seguimiento y ejecución del plan de comunicación externa<br>de la compañía<br>· Colaborar en el diseño de la estrategia de contenidos digitales de la compañía, la<br>planificación elaboración de post y copies en redes sociales y definición de formatos |
| Informes  |                                                                         |                                                                                                    |
| Page '    |                                                                         | Definir e impulsar proyectos de contenidos digitales alineados con las prioridades de<br>imagen y en coordinación con los proyectos de contenidos digitales de la compañía<br>Gestionar los canales digitales propios y participarás en su mejora: web corporativa,<br>proyecto Data Salud, etc.                                                                        |

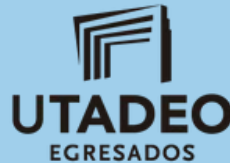

## En el panel de ofertas podrá filtrar, validar, y administrar todas las ofertas propias de empleo de la universidad de una manera rápida y sencilla.

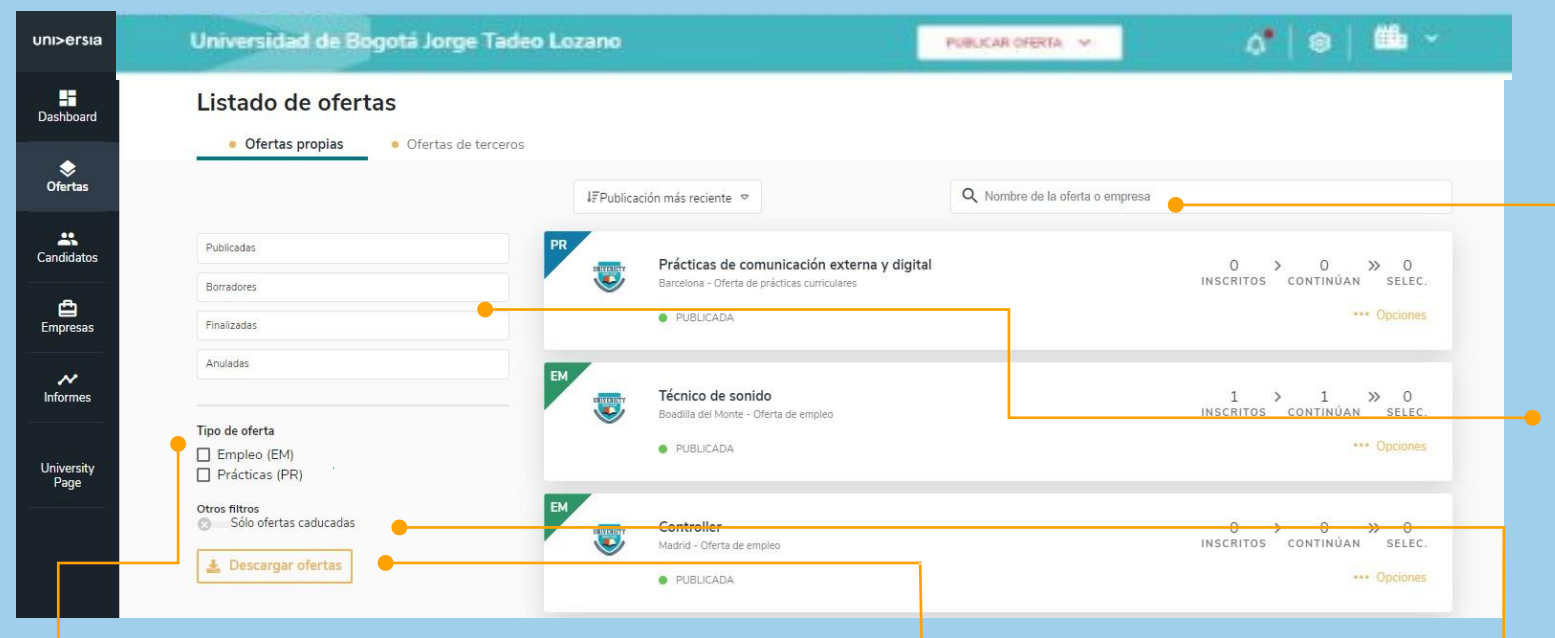

Tipo de oferta.

Permite filtrar por el tipo de oferta que se publica:

 Oferta de empleo EM : si la oferta es de duración indefinida.

Oferta de prácticas PR: si la oferta es
 UTADEO para hacer prácticas.

Descargar ofertas. Permite descargarse el listado de todas las ofertas que existen en formato CSV.

- Las ofertas se podrán buscar por los siguientes criterios:
- Palabras (nombre empresa, puesto, email, etc).
- Periodicidad (Publicación más reciente o más antigua)
- Publicadas: ofertas que se han publicado y
  siguen vigentes

Borradores: ofertas que se han creado pero no están publicadas Finalizadas: Ofertas que ya no están vigentes

Otros filtros. Permite filtrar las ofertas que ya han caducado

🗲 Ficha de la oferta.

EGRESADOS

- Tras hacer clic sobre el nombre de la oferta se abre
- la ficha con el detalle completo.
- Detalle de la oferta: Muestra nombre del puesto, el logotipo de la empresa, la fecha de publicación, descripción y requisitos.
- Candidatos Activos: Acceso al gestor de los candidatos que se han inscrito a la oferta.
- Dentro de la ficha de oferta se podrá además acceder a las opciones de editar y eliminar la oferta.

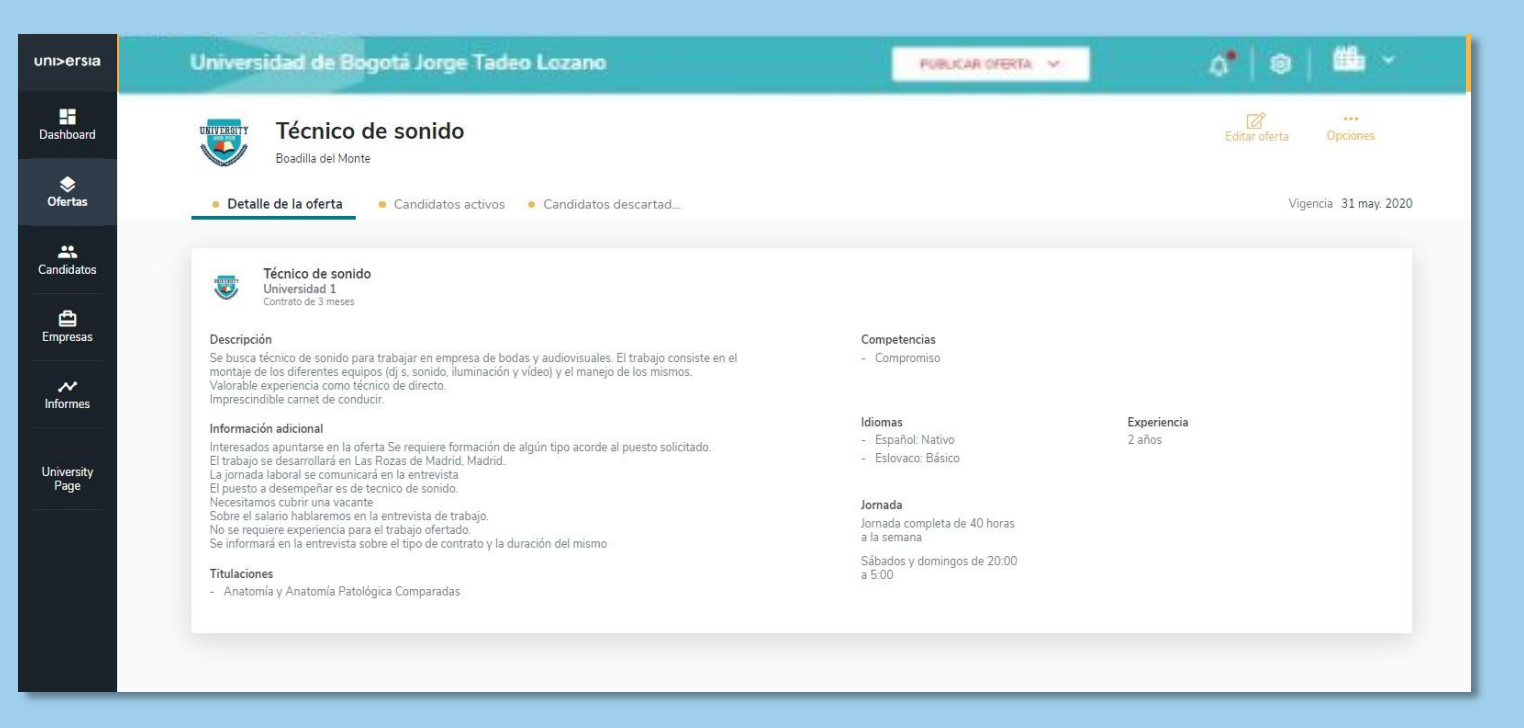

Haciendo clic en Candidatos activos, podrá gestionar desde una misma pantalla el punto en el que se encuentran todos los candidatos en el proceso de selección.

Uni

- Visualización del CV del candidato
- Descartar un candidato del proceso de selección: Podrá eliminar al candidato del proceso de selección
- Avanzar por las fases de contratación al candidato: para ello tendrá que hacer clic en la fase que quiera poner al candidato: Entrevista, preseleccionado, Segunda entrevista, seleccionado
   (Al seleccionar una fase, podrá enviar un correo de notificación al candidato)

| ersia          | Universidad de Bogotá Jorge Tadeo Lozano                                                                                                    | PUBLICAR OFERTA 👻 🔗 👘 *                             |
|----------------|----------------------------------------------------------------------------------------------------|-----------------------------------------------------|
| board          | UNIVERSITY         Técnico de sonido           Image: Solution of the solution of the solution of th | Editar oferta Opciones                              |
| <b>e</b> rtas  | Detalle de la oferta     Candidatos activos     Candidatos descartad                                                                                                    | Vigencia 31 may. 2020                               |
| lidatos        | Entrevista                                                                                                    | Preseleccionado/a Segunda entrevista Seleccionado/a |
| <b>D</b> resas | Alberto Ibañez Montero hace un mes ••• 🗹                                                                                                    |                                                     |
| ✔<br>rmes      | ж                                                                                                    | >                                                   |
| ersity<br>age  |                                                                                                    |                                                     |
|                |                                                                                                    |                                                     |
|                |                                                                                                    |                                                     |
|                | 1 Notificaciones pendientes de envío DESCARTAR                                                                                                    | ENVIAR NOTIFICACIONES                               |

EGRESADOS

#### Podrá visualizar el CV del candidato haciendo clic sobre su nombre. Esto le dará acceso a:

| uni>ersia                      | Universidad de Bogotá Jorg                 | e Tadeo Lozano                                                                                                    | PUBLICAR OFERTA 🗸 🗸                                      | o*                                                                               | ə   📫 -               |  |
|--------------------------------|--------------------------------------------|----------------------------------------------------------------------------------------------------|----------------------------------------------------------|----------------------------------------------------------------------------------|-----------------------|--|
| Dashboard                      | Boadilla del Monte                         | nido                                                                                                    |                                                          | Editar o                                                                         | ferta Opciones        |  |
| <b>♦</b><br>Ofertas            | Detalle de la oferta     Can               | didatos activos • Candidatos descartad                                                                                                    |                                                          |                                                                                  | Vigencia 31 may. 2020 |  |
| Candidatos                     | Ana Muñoz García<br>Alberto Ibañez Montero | Ana Muñoz Garcia                                                                                                    |                                                          |                                                                                  | Xaleccionado/a        |  |
| Informes<br>University<br>Page |                                            | <ul> <li>DATOS DE CONTACTO</li> <li>Cuentapruebauniversia@hotmail.com</li> <li>DATOS ACADÉMICOS</li> <li>Doble Grado en Administración y Dirección de El<br/>Universidad Politécnica Valencia</li> </ul> | mpresas e Ingeniería en Tecnologías Industriales         | Finalizaciónseptiembre 2017                                                      | ,                     |  |
|                                |                                            | Complementos de Formación para Máster Univer<br>Universidad Camilo José Cela      EXPERIENCIA PROFESIONAL  Practicas en el Departamento Finaciero                                                        | rsitario en Ingeniería de Telecomunicación (Habilitante) | Finalizaciónseptiembre 2019<br>Finalizaciónemero 2017<br>Comienzo diciembre 2016 |                       |  |
|                                | EO                                         | > IDIOMAS<br>Idioma<br>Español                                                                                                    | Nivel<br>4                                               |                                                                                  |                       |  |

- Datos de contacto
- Datos académicos
- Experiencia profesional del candidato
- Idiomas
- Datos adjuntos: Podrá ver la documentación de cada uno de los candidatos: convenio y anexo (se mostrará la fecha de la subida del archivo) así como identificar si está pendiente de añadirse a la oferta.

Ofertas de Terceros.

Esta opción le permitirá visualizar todas las ofertas que tiene publicadas recibidas de la comunidad laboral y descargar el listado de las mismas.

| uni>ersia            | Universidad de Bogotá Jorge Tadeo Lo            | zano                                                                | PUBLICAR OFERTA 🐱               | o"   e   📫 -                            |
|----------------------|-------------------------------------------------|---------------------------------------------------------------------|---------------------------------|-----------------------------------------|
| Dashboard            | Listado de ofertas                              |                                                                     |                                 |                                         |
| <b>♦</b><br>Ofertas  |                                                 | l∓Publicación más reciente 🗢                                        | Q Nombre de la oferta o empresa |                                         |
| <b>Candidatos</b>    | Publicadas                                      | Programa de talento IT                                              |                                 |                                         |
| Empresas             | Finalizadas                                     | Maana - Uterta de practicas cumculares     PUBLICADA                |                                 | *** Opciones                            |
| <b>↓</b><br>Informes | Anuladas                                        | Country Manager<br>Madrid - Oferta de empleo                        |                                 | O > O ≫ O<br>inscritos continúan selec. |
| University<br>Page   | Tipo de oferta<br>Empleo (EM)<br>Prácticas (PR) | PUBLICADA                                                           |                                 | ···· Opciones                           |
|                      | Otros filtros<br>Sólo ofertas caducadas         | Interinidad, Dpto. de Marketing Digita<br>Madrid - Oferta de empleo | al                              | 2 > 2 » 0<br>inscritos continúan selec. |
|                      | 🛓 Descargar ofertas                             | PUBLICADA                                                           |                                 | Opciones                                |

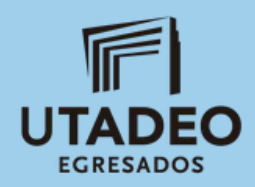

#### Dashboard

En el Dashboard de la Universidad podrá obtener una perspectiva general sobre el estado de su servicio de empleo permitiéndole controlar y desarrollar al máximo sus objetivos visualizando actividad de todas tus ofertas de empleo y prácticas.

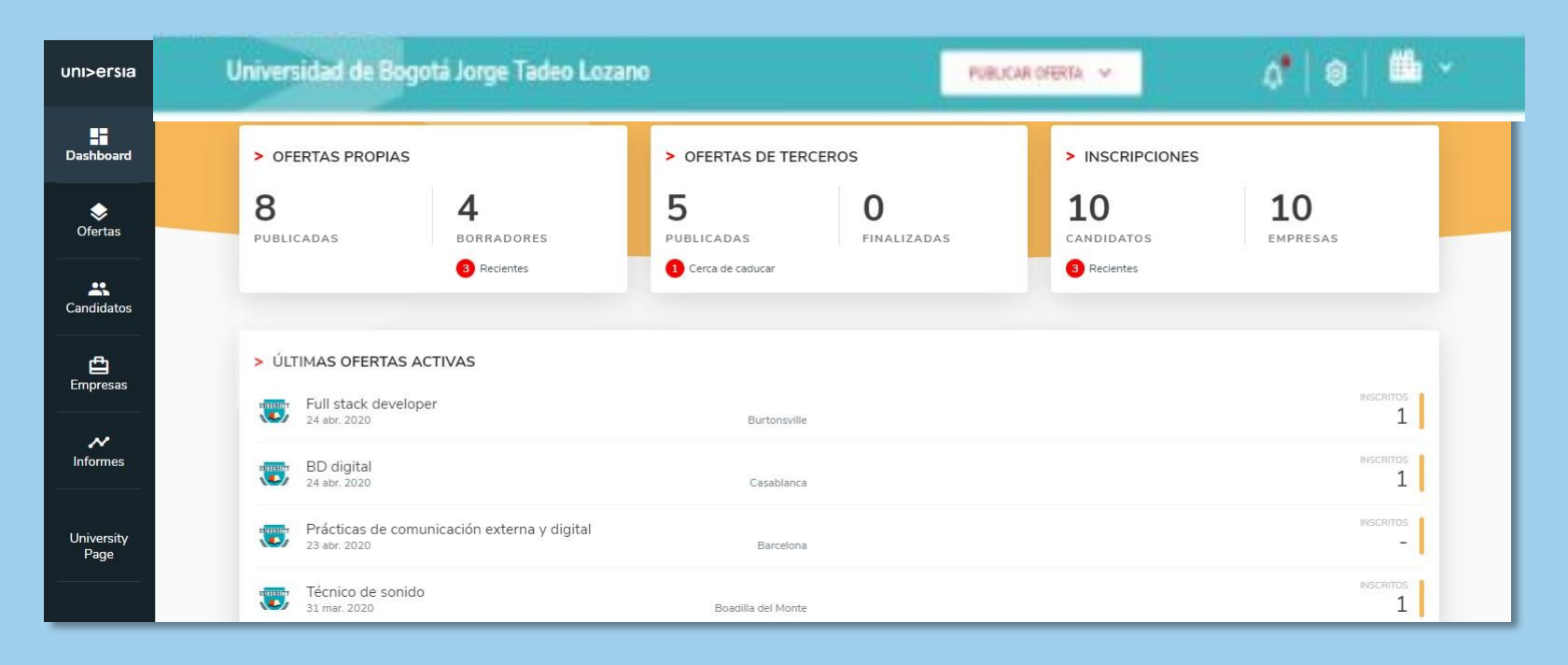

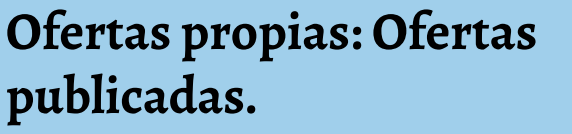

Ofertas de terceros: Ofertas obtenidas de la comunidad laboral.

Inscripciones: Datos del número de candidatos inscritos en las ofertas.

Últimas ofertas activas: Las últimas ofertas publicadas.

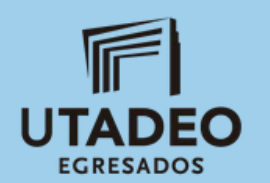

#### Candidatos

Podrá visualizar el listado de todos aquellos candidatos registrados en su plataforma de empleo así como acceder a los datos que hayan cumplimentado y a los archivos (CV) que hayan subido a la plataforma.

Tendrá acceso a un buscador que le permitirá buscar candidatos por nombre, DNI o email.

| uni>ersia            | Universidad de Bogotá Jorge Tadeo Lozano |                                                                                           | PUBLICAR OFERTA 🗸 🗸               | o*   e   📫 × |
|----------------------|------------------------------------------|-------------------------------------------------------------------------------------------|-----------------------------------|--------------|
| Dashboard            | Candidatos                               | ☐ Seleccionar todos j≇ Actividad más reciente ↓                                           | Q. Filtra por nombre, DNI o email |              |
| <b>♦</b><br>Ofertas  |                                          | Candidato                                                                                 | Inscripciones Última actividad    |              |
| Candidatos           |                                          | María Isabel García Martínez     Estudiante Grada de Ingienería Informática               | 2 Ofertas 23 abr 2019             |              |
| <b>E</b> mpresas     |                                          | Alma Castillo Torres                                                                      | 2 Ofertas 23 abr 2019             |              |
| <b>∧</b><br>Informes |                                          | Saray Muñoz Ortiz     Studiante Grado de Ingineería informática     Pte prácticas         | 2 Ofertas 23 abr 2019             |              |
| University<br>Page   |                                          | Adam Fernandez Sanz<br>Estudiante Grada de Ingenerala Informática<br>R Pte. documentación | 2 Ofertas 23 abr 2019             |              |
|                      |                                          | Nora Duran Flores     Estudiante Grado de Inglenerla Informática                          | 2 Ofertas 23 abr 2019             |              |

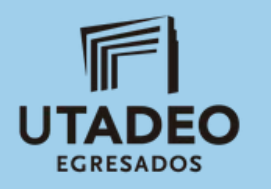

#### Empresas

| uni>ersia  | Universidad de Bogotá Jorge Tadeo Lozano                                              |           |                                                                                   | PUBLICAR OFERTA | × 0°   9                                                                           | <b>6</b> - |
|------------|---------------------------------------------------------------------------------------|-----------|-----------------------------------------------------------------------------------|-----------------|------------------------------------------------------------------------------------|------------|
| Dashboard  | Último registro 19 diciembre 2019                                                     |           |                                                                                   |                 |                                                                                    |            |
| Candidatos | Estado de la empresa                                                                  |           | <b>Starbucks</b><br>Alcobendas                                                    | Q filtra por    | nombre de oferta o empresa<br>Telefónica<br>Bilbao                                 |            |
| Empresas   | <ul> <li>Todas</li> <li>Sin convenio de prácticas</li> <li>Nº de empleados</li> </ul> |           | 210 OFERTAS PUBLICADAS<br>Ult. publicada 23 abr 2019<br>Opciones ☑ Enviar mensaje |                 | 210 OFERTAS PUBLICADAS<br>Últ publicada 23 abr 2019<br>Opciones ☑ Enviar mensaje   | UNI>e      |
| University | Todos los rangos 🗸                                                                    | ferrovial | Madrid<br>Ferrovial<br>Pozuelo de Alarcón                                         | Santander       | Banco Santander<br>Madrid<br>Acciones pendientes                                   | Dash       |
| Page       |                                                                                       |           | 210 OFERTAS PUBLICADAS<br>Ult.publicada 23 abr 2019.<br>Opciones ☑ Enviar mensaje |                 | 210 OFERTAS PUBLICADAS<br>Ult. publicada 23 abr 2019<br>Opciones 	☑ Enviar mensaje | Ofe        |
|            |                                                                                       | ooogie    |                                                                                   |                 |                                                                                    | Candi      |

Haciendo clic en el nombre de la empresa, podrán acceder a la siguiente información:

- Gráfica sobre el número de ofertas publicadas.
- Gráfica sobre el número de inscripciones en la oferta.
- Datos de la empresa.
- Convenio de prácticas (para poder subir el fichero donde estará el convenio)

Tendrá acceso a las empresas de las cuales está compartiendo ofertas en su portal de empleo, pudiendo filtrarlas por :

- Estado de la empresa: Para ver todas o las que no tienen convenio con la empresa
- N° de empleados: Para que puedan filtrar por el volumen de empleados de la oferta.

| ia         | Universidad de Bogotá Jorge Tadeo Lozano           | PUBLICAR OFERTA 👻 🕺                                | <b>6</b> - |
|------------|----------------------------------------------------|----------------------------------------------------|------------|
| rd         | empresa de desarrollo<br>Madrid                    |                                                    |            |
|            | Resumen                                            |                                                    |            |
| os         | > OFERTAS PUBLICADAS                               | > INSCRIPCIONES EN OFERTAS                         |            |
| s <b>s</b> |                                                    |                                                    |            |
| y          | 0 EVE FEB WAR ARR WAY JUN JUN AD ADD ER OCT HOU OF | -1 the left the bes the read of the bes de and the |            |
|            | > DATOS DE LA EMPRESA                              | > CONVENIO DE PRÁCTICAS                            |            |
|            | INFORMACIÓN DE LA EMPRESA                          |                                                    |            |
|            | ■ 10-50 Empleados                                  |                                                    |            |

Empres

✓

Universi Page

#### Informes

EGRESADOS

Acceda a los informes disponibles sobre empresas, ofertas, facultades y candidatos disponibles en la plataforma de empleo que le ayudarán a desarrollar al máximo tus KPIs y tomar decisiones de forma ágil.

Podrá visualizar:

| uni>ersia<br>H        | idad de Bogotá Jorge Tadeo Lozano                                                       | PURUCAR OFERTA \vee         | <b>≬</b>   ⊜   ≞ ×                                             | <ul> <li>Total de ofertas acumuladas de empleo o de prácticas.</li> <li>Evolución de las ofertas publicadas</li> </ul>                                                                              | que haya publicado, c<br>icadas (ofertas nueva | liferenciando entre oferta<br>s, de empleo o de práctica |
|-----------------------|-----------------------------------------------------------------------------------------|-----------------------------|----------------------------------------------------------------|----------------------------------------------------------------------------------------------------|------------------------------------------------|----------------------------------------------------------|
| ofertas Dashboard     | 5 TOTAL EMPRESAS 80% HAN PUBLICADO OFERTAS                                              |                             | IAN SELECCIONADO CANDIDATOS                                    | Ofertas por rama de estudio y                                                                                                    | y titulaciones                                 |                                                          |
| andidatos<br>Empresas | OLUCIÓN DE LAS EMPRESAS NUEVAS INSCRITAS                                                |                             | uni>ersia                                                      | Universidad de Bogotá Jorge Tadeo Lozano                                                                                                    | FUBLICAR OFERTA 🗸                              | d' e  🛍 *                                                |
| versity<br>Page       | NUEVAS EMPRESAS<br>HAN PUBLICADO OFERTA DE EMPLEO<br>HAN PUBLICADO OFERTAS DE PRÁCTICAS |                             | Dashboard<br>S<br>Ofertas<br>Candidatos                        | > EVOLUCIÓN DE LAS OFERTAS<br>4 NUEVAS OPERTAS PUBLICADAS                                                                                                    | 2                                              |                                                          |
| > EM<br>4             | IPRESAS NUEVAS POR TAMAÑO                                                               | JAN FEB MAR APR MAY JUN JUL | AUG SEP OCT NOV DEC Empresas<br>Informes<br>University<br>Page | 2 OFERTAS DE PRÁCTICAS                                                                                                    | 0 JAN FEB MAR APR MAY JUN JUL AUG              | SEP OCT NOV DEC                                          |
| 3                     |                                                                                         |                             |                                                                | OFERTAS POR RAMA DE ESTUDIO Y TITULACIONES  Ramas      Anatomía y Anatomía Patológica Comparadas     Derecho Administrativo     Derecho Administrativo     Dele Grado en Derecho y Periodismo     1 | Ξ                                              |                                                          |
| 0                     | 0-10 10-50 50-100 100-500 ×500                                                          |                             |                                                                | Candidatos                                                                                                    |                                                |                                                          |

### **University Page**

La University Page impulsa la marca Universitaria con un portal de empleo personalizable.

Los candidatos podrán acceder desde este espacio a toda la oferta de primer empleo y prácticas de la Universidad, gestionando procesos de una forma sencilla e intuitiva.

Para ello se mostrará:

- "Sobre nosotros" (Máximo 500 caracteres): Donde podrá hacer una introducción a la Universidad.
- Logo de su Universidad: Podrá incluir un logo de su Universidad en formato cuadrado (400x400).
- Imagen de cabecera de su Universidad: Podrá incluir un banner con la imagen que desee poner sobre su Universidad (1200x600).
- Así mismo se visualizará un buscador de ofertas con las ofertas publicadas en el portal.

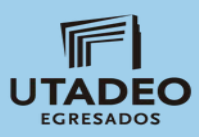

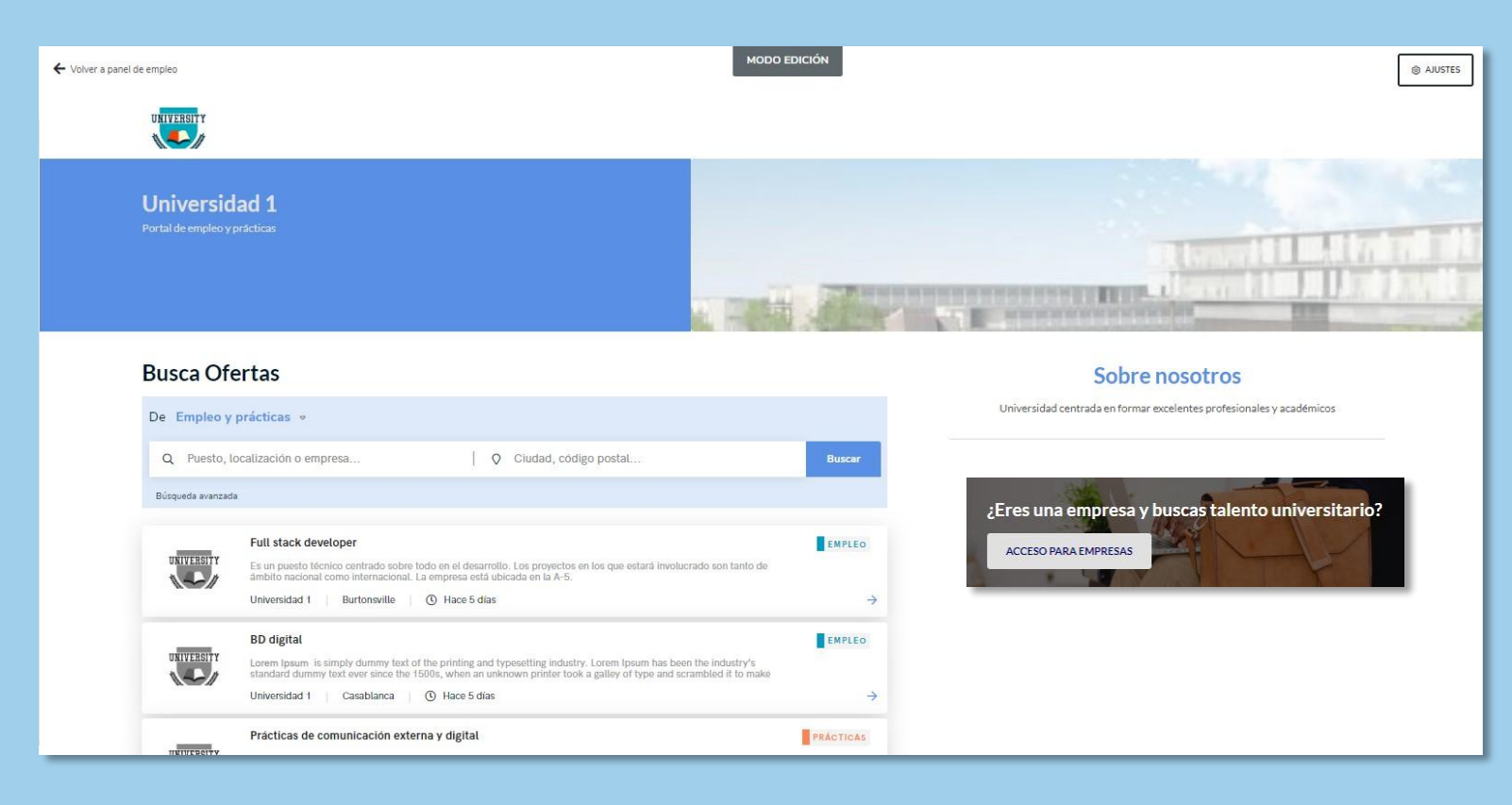

## **University Page**

Para que pueda acceder a la personalización de su University Page, haga clic en el botón de ajustes, esto le dará acceso a:

- Ajustes generales: Haciendo clic en esta pestaña podrá modificar:
- Plantilla: Elija el formato de página que desea usar (una o dos columnas)
- Sobre Nosotros: (Máximo 500 caracteres): Donde podrá hacer una introducción a la Universidad.
- Dirección web y dominio: podrá crear la dirección web, mediante la cual se accederá a su página pública
- Imagen de cabecera de portal: Podrá incluir un banner con la imagen que desee poner sobre su Universidad (1200x600).

UTADEC

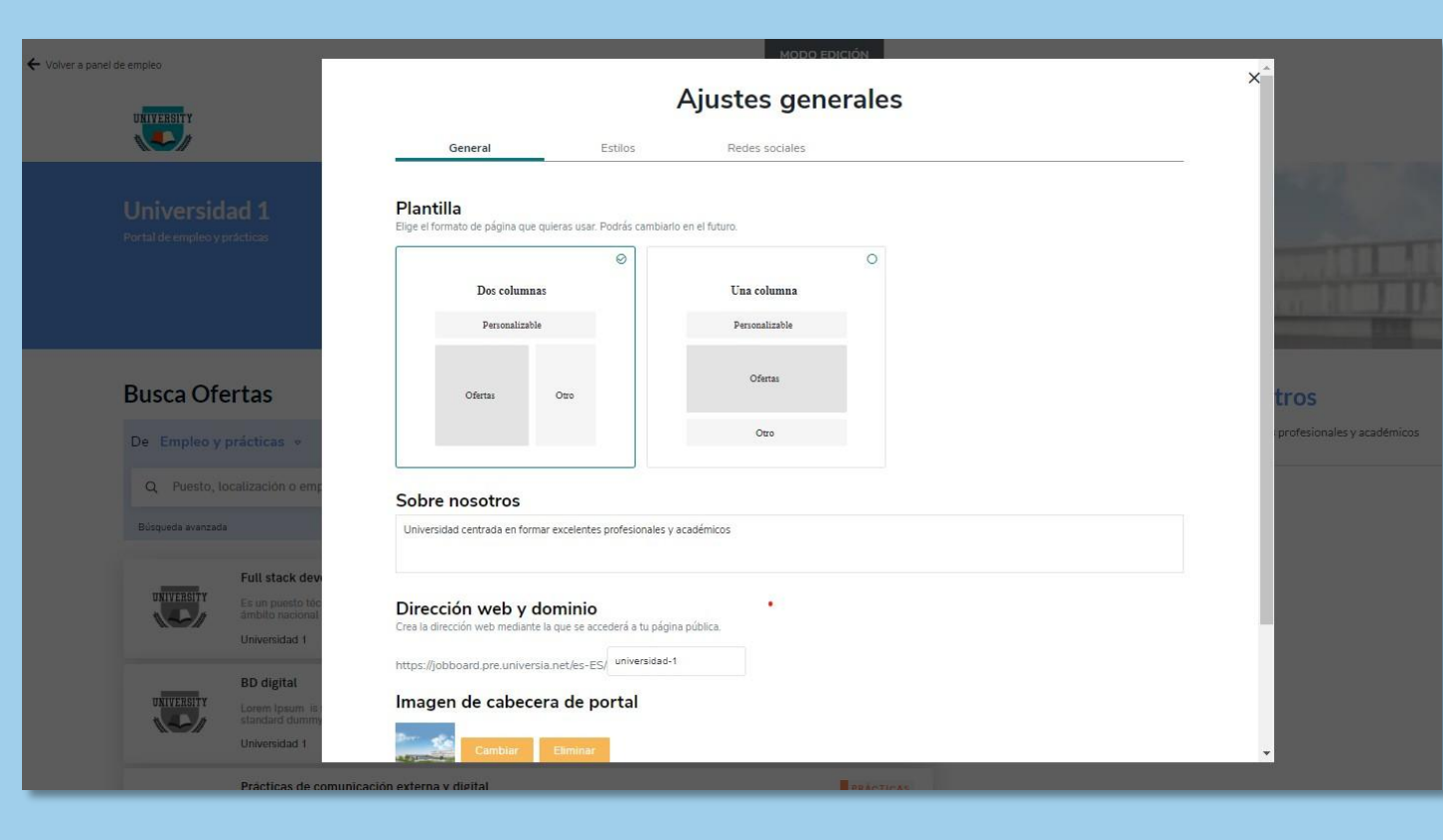

### **University Page**

- Estilos: Haciendo clic en esta pestaña podrá modificar:
- Colores: Elija el color principal de su university page y el color del texto.
- Tipografía: elija la tipografía que desee poner en su university page.

Redes sociales: Haciendo clic en esta pestaña podrá incluir en la cabecera y en el pie de página el enlace a las redes sociales en las que tenga presencia.

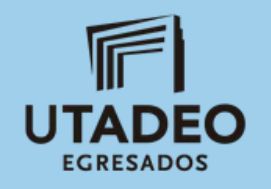

|                 | Ajustes g                                                                                                    | generales                                                                                                    |                | × |  |
|-----------------|----------------------------------------------------------------------------------------------------|----------------------------------------------------------------------------------------------------|----------------|---|--|
| General         | Estilos                                                                                                    | Redes sociales                                                                                                    |                |   |  |
| Favicon         |                                                                                                    |                                                                                                    |                |   |  |
| Subir Favicon   |                                                                                                    |                                                                                                    |                |   |  |
| Colores         |                                                                                                    |                                                                                                    |                |   |  |
| Color principal | Color de texto                                                                                                    |                                                                                                    |                |   |  |
| lipografía      |                                                                                                    |                                                                                                    |                |   |  |
| Nunito Sans O   | Roboto                                                                                                    | O Montserrat O                                                                                                    |                |   |  |
| Merriweather O  | Noto Serif                                                                                                    | O Lato ⊘                                                                                                    | ן              |   |  |
|                 |                                                                                                    |                                                                                                    |                |   |  |
|                 |                                                                                                    | Aiustes gei                                                                                                    | nerales        |   |  |
|                 | General                                                                                                    | Ajustes ger                                                                                                    | nerales        |   |  |
| Er              | General                                                                                                    | Ajustes ger                                                                                                    | Redes sociales |   |  |
| <b>Er</b><br>Se | General<br>Nace a redes so<br>incluirán en la cabecera y er                                                                          | Ajustes gei<br>Estilos<br>ciales<br>el pie de la página.                                                             | Redes sociales |   |  |
| Er<br>Se<br>G   | General<br><b>nlace a redes so</b><br>incluirán en la cabecera y er<br>LinkedIn 😒                                                    | Estilos<br>Estilos<br>ciales<br>el pie de la página.<br>Elige la opción y escribe la                                 | Redes sociales | _ |  |
| Er<br>Se<br>G   | General<br><b>nlace a redes so</b><br>incluirán en la cabecera y er<br>LinkedIn S<br>Facebook S                                      | Estilos<br>Estilos<br>ciales<br>el pie de la página.<br>Elige la opción y escribe la<br>Elige la opción y escribe la | Redes sociales |   |  |
| Er<br>Se<br>G   | General<br><b>Dilace a redes so</b><br>incluirán en la cabecera y er<br>LinkedIn<br>Facebook<br>Instagram<br>Instagram<br>Secondaria | Estilos<br>Estilos<br>ciales<br>el pie de la página.<br>Elige la opción y escribe la<br>Elige la opción y escribe la | Redes sociales |   |  |

#### Notificaciones

Al hacer clic sobre la campana que se encuentra en la esquina superior derecha accederá al panel de notificaciones, donde podrá ver las últimas novedades que se produzcan en:

Candidaturas

Estado de las ofertas

|                                    |                                |                                       | No                      | otificaciones                    |     |       |
|------------------------------------|--------------------------------|---------------------------------------|-------------------------|----------------------------------|-----|-------|
| > OFERTAS PROPIAS                  |                                | > OFERTAS DE TERCEROS                 |                         |                                  |     |       |
| <b>8</b><br>PUBLICADAS             | 4<br>BORRADORES<br>8 Recientes | 5<br>PUBLICADAS<br>1 Cerca de caducar | <b>O</b><br>FINALIZADAS | No tienes notificaciones pendien | tes |       |
|                                    |                                |                                       |                         |                                  |     |       |
| ÚLTIMAS OFERTAS A                  | CTIVAS                         |                                       |                         |                                  |     |       |
| Full stack develop<br>24 abr. 2020 | er                             | Burtonsville                          |                         |                                  |     | INS   |
| BD digital<br>24 abr. 2020         |                                | Casablanca                            |                         |                                  |     | . 155 |
| Prácticas de comu<br>23 abr. 2020  | inicación externa y digital    | Barcelona                             |                         |                                  |     | NS    |
| Técnico de sonido<br>31 mar. 2020  |                                | Boadilla del Monte                    |                         |                                  |     | Pis   |
| Controller<br>27 mar. 2020         |                                | Madrid                                |                         |                                  |     | INS   |
| legal internship<br>11 nov. 2019   |                                | Barcelona                             |                         |                                  |     | 1857  |
| Legal internship<br>11 nov. 2019   |                                | Madrid                                |                         |                                  |     | PUST  |
| Programador JAV                    | A                              |                                       |                         |                                  |     | INS   |

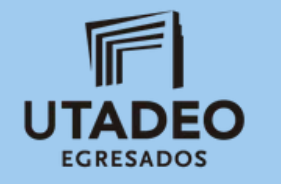

#### Panel de Ajustes

Al hacer clic sobre la rueda que se encuentra en la esquina superior derecha accederá al panel de ajustes donde podrá configurar:

- Activación de validación de usuarios
- La dirección para acceder a su University Page.
- Personalización de la imagen de cabecera de la University Page.
- Personalización del color de la interface (se aplicará a la University Page)
- Información adicional "Sobre nosotros".
- Añadir un email de contacto
- Añadir una plantilla de anexo

| Unive      | rsidad de Bogotá Jorge Tadeo Lozano                                                                                                    | PUBLICAR OFERTA | o"   e   🛍 - |
|------------|----------------------------------------------------------------------------------------------------|-----------------|--------------|
|            | CARGA DE LISTADOS Activar validación de usuarios      Sí      VALORES POR DEFECTO PARA RECEPCIÓN DE OFERTAS.      Oferta pública      Sí      Filtro de ofertas por ubicación      Escriba su dirección |                 |              |
|            | Listado de titulaciones de las ofertas que deseas recibir  Accoss  PERSONALIZACIÓN Imagen para el avatar del portal  Cambiar Eliminar                                                                   |                 |              |
| ojo O Azul | Aqua O<br>Mostaza Ø                                                                                                    |                 |              |
|            | Co<br>Arrastra aquí o selecciona el archivo para subir una nueva versión<br>Formatos soportados: .pdf                                                                                                   | CUARDAR AJUSTES |              |

#### Panel de Ajustes

- Activación de validación de usuarios: Al hacer clic sobre activar validación de usuario, podrá restringir el acceso de candidatos a solo aquellos miembros que pertenezcan a su universidad, se podrá configurar:
  - Tipo de carga: podrá indicar Fichero de listado de alumnos

Candid

- Campo de validación: Escriba el nombre del campo de validación (DNI, matrícula) de los alumnos
- Listado de alumnos: Podrá descargarse la plantilla de los alumnos (haciendo clic en descargar plantilla), una vez descargada podrá:
  - Cumplimentar la plantilla, en una columna las direcciones de email de los alumnos y en otra columna el campo de validación que hayan seleccionado.
  - Cargar el archivo en el espacio que se le indica.

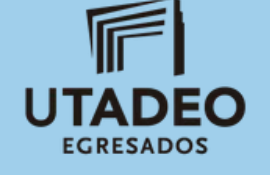

Guardar cambios

| Panel de ajustes      • ARGA DE LISTADOS       Ctivar validación de usuarios      • Fichero de listado de alumnos       • O open ID       Dargo de validación *       Listado de alumnos          Distribution particular de lo campo de validación       Distribution particular de lo campo de validación       Distribution particular de lo campo de validación       Distribution particular de lo campo de validación       Distribution particular de lo campo de validación       Distribution particular de lo campo de validación       Distribution particular de lo campo de validación       Distribution particular de lo campo de validación       Distribution particular de lo campo de validación       Distribution particular de lo campo de validación | 🕮 ~ |
|----------------------------------------------------------------------------------------------------|-----|
| CARGA DE LISTADOS  Activar validación de usuanos  Si Si O Open ID  Campo de validación *  Escriba el nombre del campo de validación  Listado de alumnos  Descargar de una columna con la dirección de correo electrónico seguida de otra columna con el campo de validación.  Descargar PLANTILLA                                                                                                    |     |
| Actival validación de listado     • Sí     Tipo de carga de datos     • Fichero de listado de alumnos:     • O Open ID     Campo de validación *   Escriba el nombre del campo de validación   Listado de alumnos   La estructura para el listado de alumnos debe constar de una columna con la dirección de correo electrónico seguida de otra columna con el campo de validación.     • DESCARGAR PLANTILLA                                                                                                    |     |
| Tipo de carga de datos <ul> <li>Fichero de listado de alumnos:</li> <li>O Open ID</li> </ul> Campo de validación * <ul> <li>Escriba el nombre del campo de validación</li> </ul> Listado de alumnos             La estructura para el listado de alumnos debe constar de una columna con la dirección de correo electrónico seguida de otra columna con el <ul> <li>Campo de validación.</li> <li>DESCARGAR PLANTILLA</li> </ul>                                                                                                    |     |
| Fichero de listado de alumnos     O Open ID  Campo de validación *  Esoriba el nombre del campo de validación  Listado de alumnos La estructura para el listado de alumnos debe constar de una columna con la dirección de correo electrónico seguida de otra columna con el campo de validación.  DESCARGAR PLANTILLA                                                                                                    |     |
| Campo de validación * Escriba el nombre del campo de validación Listado de alumnos La estructura para el listado de alumnos debe constar de una columna con la dirección de correo electrónico seguida de otra columna con el Campo de validación. DESCARGAR PLANTILLA                                                                                                    |     |
| Escriba el nombre del campo de validación  Listado de alumnos La estructura para el listado de alumnos debe constar de una columna con la dirección de correo electrónico seguida de otra columna con el campo de validación.  DESCARGAR PLANTILLA                                                                                                    |     |
| Listado de alumnos La estructura para el listado de alumnos debe constar de una columna con la dirección de correo electrónico seguida de otra columna con el campo de validación. DESCARGAR PLANTILLA                                                                                                    |     |
| La esolución para el instado de alumnos debe constar de una columna con la dirección de correo electrónico seguida de dira columna con el<br>campo de validación.                                                                                                    |     |
|                                                                                                    |     |
|                                                                                                    |     |
| Arrastra aquí o selecciona el archivo para subir una nueva versión                                                                                                    |     |
| Formatos soportados: .csv, .xisx                                                                                                    |     |

#### **Opciones generales**

- Al hacer clic sobre el logo de la Universidad se abrirá un desplegable de opciones que da acceso a:
  - Ajustes de perfil
  - Administrar sub-entidades
  - Datos de entidad
  - Desconectarse (para salir de nuestro perfil)

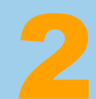

EGRESADOS

#### Ajustes del perfil.

Podrá editar datos del perfil del administrador:

- Nombre
- Apellido
- Email
- Teléfono
- Foto de perfil
- Género
- Fecha de nacimiento
- Dirección postal

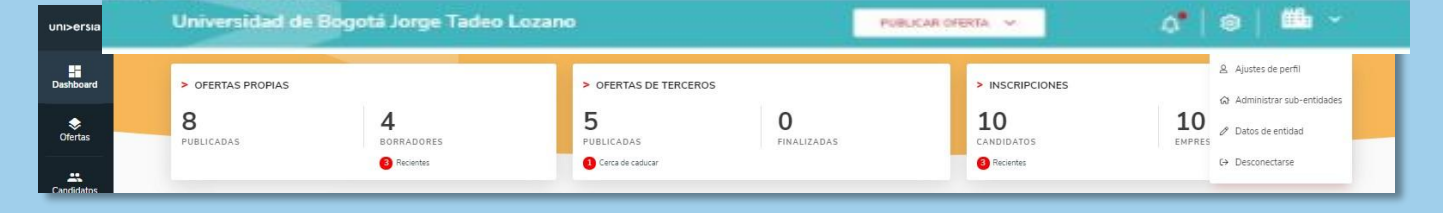

| Universidad de Bogotá Jorge Tadeo Lozano 🛛 👘 🗸 🕼 🐇 |
|----------------------------------------------------|
| > PERFIL DEL ADMINISTRADOR                         |
| Nombre                                             |
|                                                    |
| Apellido                                           |
|                                                    |
| Email                                              |
|                                                    |
| Teléfono                                           |
|                                                    |
| Foto de perfil                                     |
| Género *                                           |
| Mujer     O Hombre     O No quiero contestar       |
| Fecha de nacimiento                                |
|                                                    |
| Dirección postal *                                 |
| undefined                                          |
|                                                    |
|                                                    |

#### **Opciones generales**

Administrar sub-entidades. Las Sub-entidades permiten gestionar dentro de la universidad, las diferentes facultades par poder publicar las ofertas desde cada una.

Oferta

Candidat

Empress

Universit Page

4

FGRESADO

Datos de entidad Podrá editar los datos de la empresa:

- Nombre
- Razón social
- NIF/CIF

Logo

- Sector actividad
- N° de empleados
- Dirección postal

| Destboard Facultades                       |                                                 |                                        | + AÑADIR FACULT |
|--------------------------------------------|-------------------------------------------------|----------------------------------------|-----------------|
| <b>O</b> tertas                            |                                                 | Q <sub>4</sub> , Buscar por nombre     |                 |
| Candidatos                                 | l∓ Actualización más                            | resiente • Q Fitra por nombre de sub-e | ntidad          |
| ara di di di di di di di di di di di di di | Universidad<br>1 25 may 2019 Coema prindpal     | 6 75<br>COLABORA OFERTAS               | Opciones        |
| University<br>Page                         | Facultad de Ciencias Sociales                   | 3 13<br>COLABORA. DFERTAS              | Dpclones        |
|                                            | Facultad de Ciencias Sociales<br>10 25 may 2019 | 4 21<br>COLABORA, OFERTAS              | Opciones        |
| versidad de Bogotá Jorge Tadeo Lozano      | PUBLICAR OFERTA 🔝                               | o* @  🕮 -                              |                 |
| > DATOS DE LA EMPRESA                      |                                                 |                                        | un Opennes      |
| Nombre *                                   |                                                 |                                        |                 |
| Universidad 1                              |                                                 |                                        | Opciones        |
| Rezón sociel *                             | NIF / CIF *                                     |                                        |                 |
| Universidad 1                              | E76935502                                       |                                        |                 |
| Sector de actividad *                      |                                                 |                                        |                 |
| Admidadessiden 🖈 Ammadudess 🖈 + AGADIX     |                                                 |                                        |                 |
| N° de empleados *                          | Dirección postal *                              |                                        |                 |
| 10 - 50                                    | - Casablanca, Morocco                           |                                        |                 |
| Logo                                       |                                                 |                                        |                 |
| Canbiar Eliminar                           |                                                 |                                        |                 |
|                                            |                                                 |                                        |                 |
|                                            |                                                 |                                        |                 |

#### Contacto y soporte Universia

Si hace clic sobre contacto y soporte, accederá a una pantalla donde encontrará un formulario para poder ponerse en contacto con nuestro servicio de atención al cliente.

Para complementar el formulario deberá completar los siguientes campos:

- Su nombre completo
- Email de contacto
- Consulta que desee transmitirnos
- Archivo (opcional) que desee compartir con nosotros

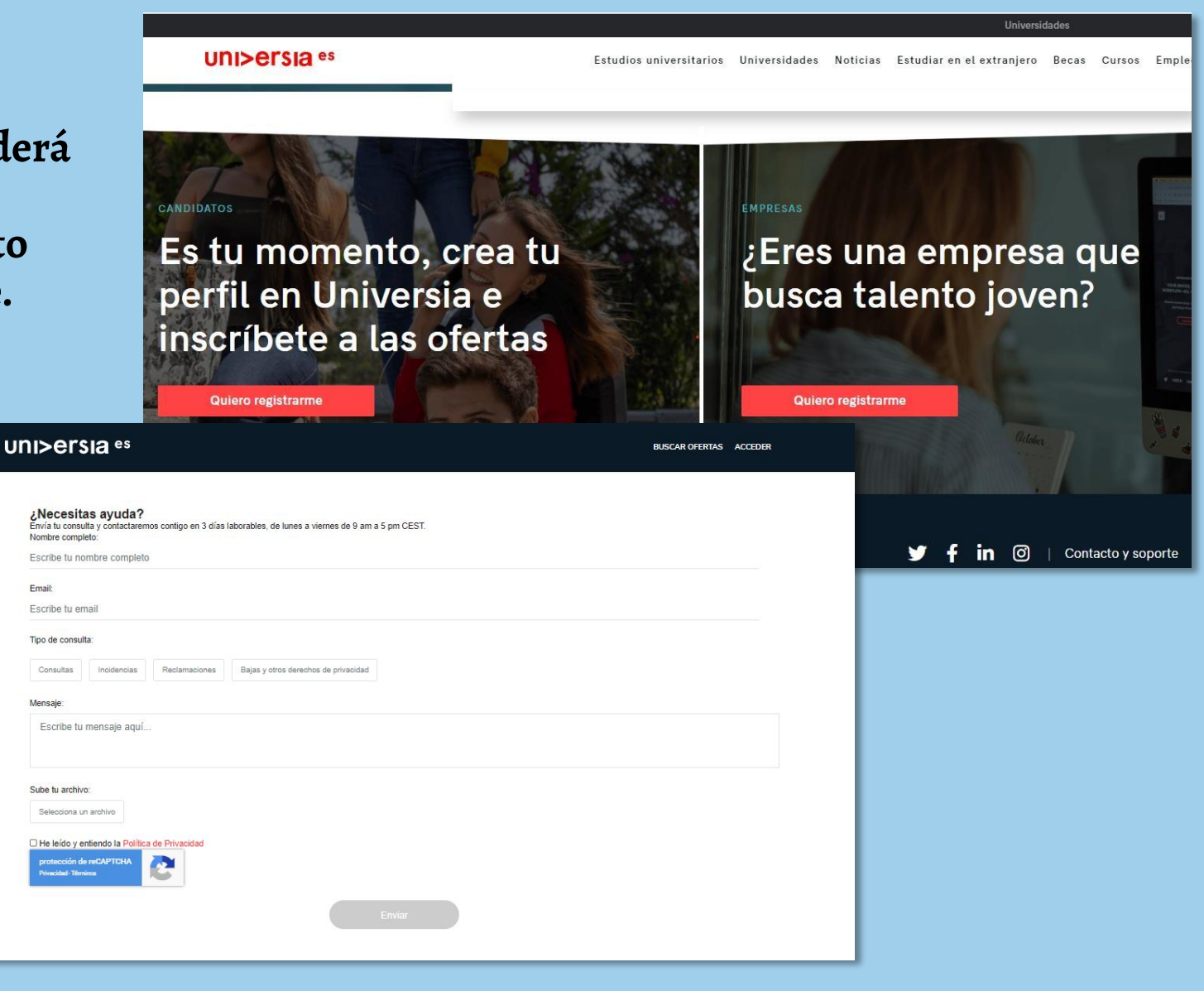

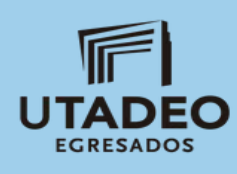

#### **Contacto y soporte MI EMPLEO UTADEO**

Universidad de Bogotá Jorge Tadeo Lozano Con la colaboración de Universia

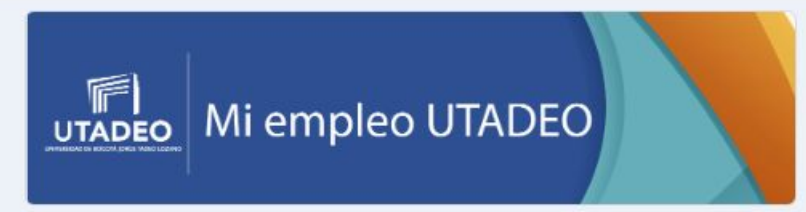

#### Formulario de PQRSD "Portal Mi Empleo Utadeo"

Estimado Usuario, el siguiente formulario tiene como objeto: recepcionar, tramitar, gestionar, resolver y contestar las PQRSD. Diligencia el siguiente formulario y daremos respuesta a tu solicitud

con un máximo de 4 días hábiles.

#### \*Obligatorio

Acepto, consiento y autorizo que mis datos personales sean tratados por la Utadeo conforme a lo previsto en la presente autorizaciónhttps://www.utadeo.edu.co/sites/tadeo/files/collections/documents/f jeld\_attached\_file/lineamientos-tratamiento-de-datos-personales-25082017.pdf

Acepto

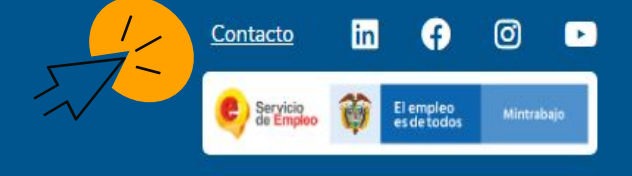

Diríjase a la parte final de la página y haga clic sobre contacto, accederá a una pantalla donde encontrará un formulario que podrá diligenciar si tiene alguna PQRSD y poder ponerse en contacto con nosotros.

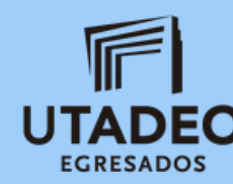

Tipo de Usuario '

C Egresado

Estudiante

C Empresa

# I PARA OFRECERTE NEJOR Información

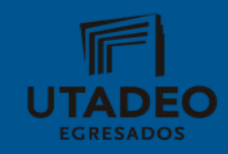

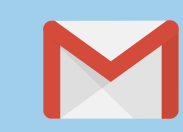

oficina.egresados@utadeo.edu.co

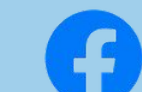

#### @egresadostadeistas

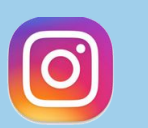

#### @egresadostadeistas

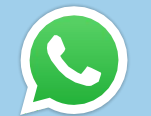

#### +57 316 762 9308

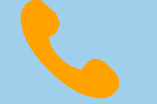

2427030 EXT. 5044 - 5550